## Acceptance Letter and Visa Information User Guide

1. Login to One Experience and access your Visa Letter, using the following link: https://studentservices.uwo.ca/secure/oneexperience/incoming\_exchange/index.cfm

| ·         | (energeneral legel) te |          | T-0 |
|-----------|------------------------|----------|-----|
| Western 😽 |                        |          |     |
| 1         | Login One Exp          | erience  |     |
|           |                        | Unier 1D |     |
|           |                        | Password |     |
|           |                        | Sign in  |     |
|           |                        |          |     |

2. After inputting your Western ID and password, you will be redirected to the following page:

| 🗲 🔒 https://studientservices.uwd.ck/secure/oneergenience/in | staning,eschange/index.cfm 🛛 🖤 🥸                                                                                                    |
|-------------------------------------------------------------|----------------------------------------------------------------------------------------------------|
| Western 😽                                                   |                                                                                                    |
|                                                             | International Exchange                                                                                                    |
|                                                             | Welcome to Western University!                                                                                                    |
|                                                             | We are delighted that you have chosen to study at Wastern on exchange and look forward to hosting you in London. As an exchange student, you will experience C outstanding academic programs offered by Western. Here at one of Canada's feeding universities, you will learn from the country's top scholars, and meet its best s                                                                                                    |
|                                                             | Please review the following visa information:                                                                                                    |
|                                                             | sees (1)                                                                                                    |
| $  \longrightarrow \langle$                                 | Acceptance Latter for visa application                                                                                                    |
|                                                             | Once you submit your course requests, please send an email to escharge@unics to let us know you have made a submission. We will review your course selection<br>Weatern faculty, along with your transmit for approval. The Western faculty will review your request and approve or deny your request based on your academic back<br>course.                                                                                                    |
|                                                             | As soon as we have the results from the Western faculty, we will update your course selections on this website. For example, if you requested to take Economics 200 following:                                                                                                    |
|                                                             | <ul> <li>Pending Approval - meaning that the course has not yet been approved or denied and 1 am saiting for an answer from the Western Raculty</li> <li>Approved - meaning that you are approved to take the course, and someone in the International Exphange Brogram at Western Raculty course is not guaranteed as some classes become fulli)</li> <li>Denied - meaning that you are not allowed to take the course because you do not have sufficient academic background, or other administrative measons. If is germission to take a course (the course status show "denied"), you may select another course you would like to have approved and send an email to exclusion assistant.</li> </ul> |
|                                                             | If you have any questions or concerns, please email exchange@umi.ck with any questions or concerns.                                                                                                    |
|                                                             | Thank you.                                                                                                    |
|                                                             | International Learning Team                                                                                                    |

3. Click on the 'Acceptance Letter for visa application' button to retrieve your Acceptance Letter.